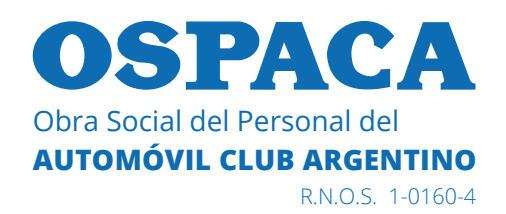

## INSTRUCTIVO PARA LA SOLICITUD DE PRÓRROGA DE PRESTACIONES DE DISCAPACIDAD 2020/2021

A través de la **Página Web de OSPACA** se podrá ingresar a la **Solicitud de prórroga de prestaciones de discapacidad 2020/2021.** 

A continuación mostraremos los pasos a seguir.

1. Al acceder se visualizará la siguiente pantalla, donde deberá ingresar el número de documento del titular, el número de documento y fecha de nacimiento del beneficiario.

| OSPACA<br>Obra Social del Personal del<br>AUTOMOVIL CLUB ARGENTINO<br>REOL 101004 |                                                                                                    |                              |
|-----------------------------------------------------------------------------------|----------------------------------------------------------------------------------------------------|------------------------------|
| SOLICITUD DE PRORROGA DE PRESTAG                                                  | CIONES DISCAPACIDAD 2020/2021                                                                                                    |                              |
|                                                                                   | Número de Documento del Titular<br>Ingrese Número de Documento del Titular<br>Número de Documento del Beneficiario<br>Ingrese Número de Documento del Beneficiario<br>Fecha de Nacimiento del Beneficiario<br>15 v Noviembre 2020 v |                              |
|                                                                                   |                                                                                                    | Creado Por: GetsApp / OSPACA |

2. Debe ingresar estos datos y presionar el botón "Ingresar".

| OSPACA<br>Obra Social del Personal del<br>AUTOMOVIL CLUB ARCENTINO<br>RAJOS. 101604 |                                                                                                    |                              |
|-------------------------------------------------------------------------------------|----------------------------------------------------------------------------------------------------|------------------------------|
| SOLICITUD DE PRORROGA DE PRESTACI                                                   | IONES DISCAPACIDAD 2020/2021                                                                                                    |                              |
|                                                                                     | Número de Documento del Titular<br>22222222<br>Número de Documento del Beneficiario<br>11111111<br>Fecha de Nacimiento del Beneficiario<br>1 v Febrero 1997 v |                              |
|                                                                                     |                                                                                                    | Creado Por: GetsApp / OSPACA |

3. A continuación se visualizará una pantalla de las siguientes características, donde se mostrará una lista con los **proveedores** y las **prestaciones** que le brindaron al beneficiario en el año 2020, permitiendo seleccionar aquellas para las que desea solicitar la prórroga. Además permite adjuntar uno o más archivos con la Conformidad de la Prórroga (el mismo puede descargarse desde la Página WEB de OSPACA):

Ante cualquier duda pude contactarnos al **0800-999-6772** o **4106-4500** de Lunes a Viernes de 09 a 17 hs. o vía mail a **informes@ospaca.com** 

| OSPACA<br>Obra Social del Personal del<br>AUTOMOVILI CLUB ARGENTINO<br>R.N.O.S. 101604 |                                                                                                    |                              |
|----------------------------------------------------------------------------------------|----------------------------------------------------------------------------------------------------|------------------------------|
| BIENVENIDO BENEFICIARIO MA                                                             | ARIA LOPEZ                                                                                                    |                              |
| Seleccione los proveedores/prestacion<br>conformidad puede incluir tres prestacio      | es para los cuales quiere solicitar la prórroga y adjunte el/los archivo/s de conformidad en forma<br>ones de acuerdo al formato solicitado por la SuperIntendencia de Servicios de Salud. | to PDF. En cada archivo de   |
| Proveedor / Prestación                                                                 | U JUAN PEREZ - PSICOLOGIA                                                                                                    |                              |
|                                                                                        | D PABLO GONZALEZ - TRANSPORTE A PSICOLOGIA                                                                                                    |                              |
| Archivo Conformidad de Prórroga                                                        | Seleccionar archivo Ningún archivo seleccionado                                                                                                    | Adjuntar                     |
| Archivo 2 Conformidad de Prórroga                                                      | Seleccionar archivo Ningún archivo seleccionado                                                                                                    | Adjuntar                     |
| Archivo 3 Conformidad de Prórroga                                                      | Seleccionar archivo Ningún archivo seleccionado                                                                                                    | Adjuntar                     |
| Archivo 4 Conformidad de Prórroga                                                      | Seleccionar archivo Ningún archivo seleccionado                                                                                                    | Adjuntar                     |
| Archivo 5 Conformidad de Prórroga                                                      | Seleccionar archivo Ningún archivo seleccionado                                                                                                    | Adjuntar                     |
|                                                                                        | Enviar                                                                                                    | Creado Por: GetsApp / OSPACA |

4. A medida que seleccione los proveedores con las prestaciones que quiere incluir en la prórroga se irá habilitando la posibilidad de adjuntar el/los archivo/s de conformidad. En **cada archivo** podrá incluir **hasta tres prestaciones**, de acuerdo al formato especificado por la SuperIntendencia de Servicios de Salud.

**Por ejemplo**, si selecciona tres prestaciones, se habilitará únicamente la posibilidad de adjuntar el "Archivo Conformidad de Prórroga"; si selecciona una cuarta prestación, se habilitará además la posibilidad de adjuntar un segundo archivo "Archivo 2 Conformidad de Prórroga" y así sucesivamente.

| OSPACA<br>Obra Social del Personal del<br>AUTOMOVIL CLUB ARGENTINO<br>R.N.O.B. 101604 |                                                                                                    |
|---------------------------------------------------------------------------------------|----------------------------------------------------------------------------------------------------|
| BIENVENIDO BENEFICIARIO M                                                             | RIA LOPEZ                                                                                                    |
| Seleccione los proveedores/prestacion<br>conformidad puede incluir tres prestaci      | s para los cuales quiere solicitar la prórroga y adjunte el/los archivo/s de conformidad en formato PDF. En cada archivo de<br>nes de acuerdo al formato solicitado por la SuperIntendencia de Servicios de Salud. |
| Proveedor / Prestación                                                                | JUAN PEREZ - PSICOLOGIA                                                                                                    |
|                                                                                       | PABLO GONZALEZ - TRANSPORTE A PSICOLOGIA                                                                                                    |
| Archivo Conformidad de Prórroga                                                       | Seleccionar archivo Ningún archivo seleccionado Adjuntar                                                                                                    |
| Archivo 2 Conformidad de Prórroga                                                     | Seleccionar archivo Ningún archivo seleccionado Adjuntar                                                                                                    |
| Archivo 3 Conformidad de Prórroga                                                     | Seleccionar archivo Ningún archivo seleccionado Adjuntar                                                                                                    |
| Archivo 4 Conformidad de Prórroga                                                     | Seleccionar archivo Ningún archivo seleccionado Adjuntar                                                                                                    |
| Archivo 5 Conformidad de Prórroga                                                     | Seleccionar archivo Ningún archivo seleccionado Adjuntar                                                                                                    |
|                                                                                       | Enviar Creado Por: GetsApp / OSPACA                                                                                                    |

5. Luego de seleccionar las prestaciones, deberá adjuntar el archivo de conformidad de prórroga (en este ejemplo, corresponde solo uno). Para eso, deberá presionar el botón "Seleccionar Archivo" y elegir el archivo en su PC. Por último, presionar el botón "Adjuntar".

| OSPACA<br>Obra Social del Personal del<br>AUTOMOVIL CLUB ARCENTINO<br>EN OLS 101604                          |                                                                                                    |                              |
|----------------------------------------------------------------------------------------------------|----------------------------------------------------------------------------------------------------|------------------------------|
| BIENVENIDO BENEFICIARIO MA                                                                                   | RIA LOPEZ                                                                                                    |                              |
| Seleccione los proveedores/prestacione<br>conformidad puede incluir tres prestacio<br>Proveedor / Prestación | s para los cuales quiere solicitar la prórroga y adjunte el/los archivo/s de conformidad en formato<br>nes de acuerdo al formato solicitado por la SuperIntendencia de Servicios de Salud.<br>JUAN PEREZ - PSICOLOGIA<br>PABLO GONZALEZ - TRANSPORTE A PSICOLOGIA | PDF. En cada archivo de      |
| Archivo Conformidad de Prórroga                                                                              | Seleccionar archivo SolicitudDePrroga.pdf                                                                                                    | Adjuntar                     |
| Archivo 2 Conformidad de Prórroga                                                                            | Seleccionar archivo Ningún archivo seleccionado                                                                                                    | Adjuntar                     |
| Archivo 3 Conformidad de Prórroga                                                                            | Seleccionar archivo Ningún archivo seleccionado                                                                                                    | Adjuntar                     |
| Archivo 4 Conformidad de Prórroga                                                                            | Seleccionar archivo Ningún archivo seleccionado                                                                                                    | Adjuntar                     |
| Archivo 5 Conformidad de Prórroga                                                                            | Seleccionar archivo Ningún archivo seleccionado                                                                                                    | Adjuntar                     |
|                                                                                                    | Enviar                                                                                                    | Creado Por: GetsApp / OSPACA |

6. Luego de presionar "Adjuntar", pasará a verse solo el nombre del archivo junto a un botón "Cambiar" por si notara que se equivocó de archivo y desea cambiarlo.

| OSPACA<br>Obra Social del Personal del<br>AUTOMOVIL CLUB ARCENTINO<br>R.N.O.S. 101604 |                                                                                                    |   |
|---------------------------------------------------------------------------------------|----------------------------------------------------------------------------------------------------|---|
| BIENVENIDO BENEFICIARIO <b>MA</b>                                                     | RIA LOPEZ                                                                                                    |   |
| Seleccione los proveedores/prestacione<br>conformidad puede incluir tres prestacio    | s para los cuales quiere solicitar la prórroga y adjunte el/los archivo/s de conformidad en formato PDF. En cada archivo de<br>ses de acuerdo al formato solicitado por la SuperIntendencia de Servicios de Salud. |   |
| Proveedor / Prestación                                                                | JUAN PEREZ - PSICOLOGIA                                                                                                    |   |
|                                                                                       | PABLO GONZALEZ - TRANSPORTE A PSICOLOGIA                                                                                                    |   |
| Archivo Conformidad de Prórroga                                                       | SolicitudDePrroga.pdf Cambiar                                                                                                    |   |
| Archivo 2 Conformidad de Prórroga                                                     | Seleccionar archivo Ningún archivo seleccionado Adjuntar                                                                                                    |   |
| Archivo 3 Conformidad de Prórroga                                                     | Seleccionar archivo Ningún archivo seleccionado Adjuntar                                                                                                    |   |
| Archivo 4 Conformidad de Prórroga                                                     | Seleccionar archivo Ningún archivo seleccionado Adjuntar                                                                                                    |   |
| Archivo 5 Conformidad de Prórroga                                                     | Seleccionar archivo Ningún archivo seleccionado Adjuntar                                                                                                    |   |
|                                                                                       | Enviar Creado Por: GelsApp / OSPAC                                                                                                    | A |

7. Una vez finalizada la carga, deberá presionar el botón "Enviar".

| R.N.O.S. 1-0160-4                                                             |                                                                                                    |                                |
|-------------------------------------------------------------------------------|----------------------------------------------------------------------------------------------------|--------------------------------|
| ENVENIDO BENEFICIARIO N                                                       | ARIA LOPEZ                                                                                                    |                                |
| Seleccione los proveedores/prestacio<br>conformidad puede incluir tres presta | nes para los cuales quiere solicitar la prórroga y adjunte el/los archivo/s de conformidad en<br>iones de acuerdo al formato solicitado por la SuperIntendencia de Servicios de Salud. | formato PDF. En cada archivo c |
| Proveedor / Prestación                                                        | JUAN PEREZ - PSICOLOGIA                                                                                                    |                                |
|                                                                               | PABLO GONZALEZ - TRANSPORTE A PSICOLOGIA                                                                                                    |                                |
| Archivo Conformidad de Prórroga                                               | SolicitudDePrroga.pdf Cambiar                                                                                                    |                                |
| Archivo 2 Conformidad de Prórroga                                             | Seleccionar archivo Ningún archivo seleccionado                                                                                                    | Adjunt                         |
| Archivo 3 Conformidad de Prórroga                                             | Seleccionar archivo Ningún archivo seleccionado                                                                                                    | Adjunt                         |
| Archivo 4 Conformidad de Prórroga                                             | Seleccionar archivo Ningún archivo seleccionado                                                                                                    | Adjunt                         |
|                                                                               |                                                                                                    |                                |

8. Al enviar la solicitud de prórroga de prestaciones, se le mostrará la siguiente pantalla, donde se notifica que se registró correctamente y que podrá verificar la autorización de dicha prórroga accediendo a la **Consulta de Expedientes** a través de la página WEB de OSPACA dentro de los siguientes 15 días hábiles.

En caso de haber **cometido errores** en la carga de la prórroga, podrá volver a ingresar y realizarla nuevamente, durante el **transcurso del día**.

| Obra Social del Per<br>AUTOMOVIL CLU | ACA<br>sonal del<br>DB ARGENTINO<br>R.N.O.S. 1-0160-4 |                                                                                                    |              |
|--------------------------------------|-------------------------------------------------------|----------------------------------------------------------------------------------------------------|--------------|
| BIENVENIDO                           | BENEFICIARIO                                          | MARIA LOPEZ                                                                                                    |              |
|                                      |                                                       | La solicitud de prórroga de prestaciones de discapacidad 2020/2021 se registró correctamente!                                                                                                    |              |
|                                      | • Una vez prese<br>verificar a través o               | ntada la documentación por parte de todos los prestadores y que coincida con la conformidad de prórroga recién enviada, puede<br>te la web de OSPACA (accediendo a la opción Beneficios > Discapacidad > Expedientes) la autorización de la prórroga, dentro de<br>los siguientes 15 días hábiles.<br>En caso de haber cometido errores en la carga recién enviada, puede volver a realizarla en el transcurso del día. |              |
|                                      |                                                       | Creado Por: Gets                                                                                                    | App / OSPACA |

Ante cualquier duda pude contactarnos al **0800-999-6772** o **4106-4500** de Lunes a Viernes de 09 a 17 hs. o vía mail a **informes@ospaca.com**